## スマート体組成計2 セットアップガイド ご利用開始までの手順

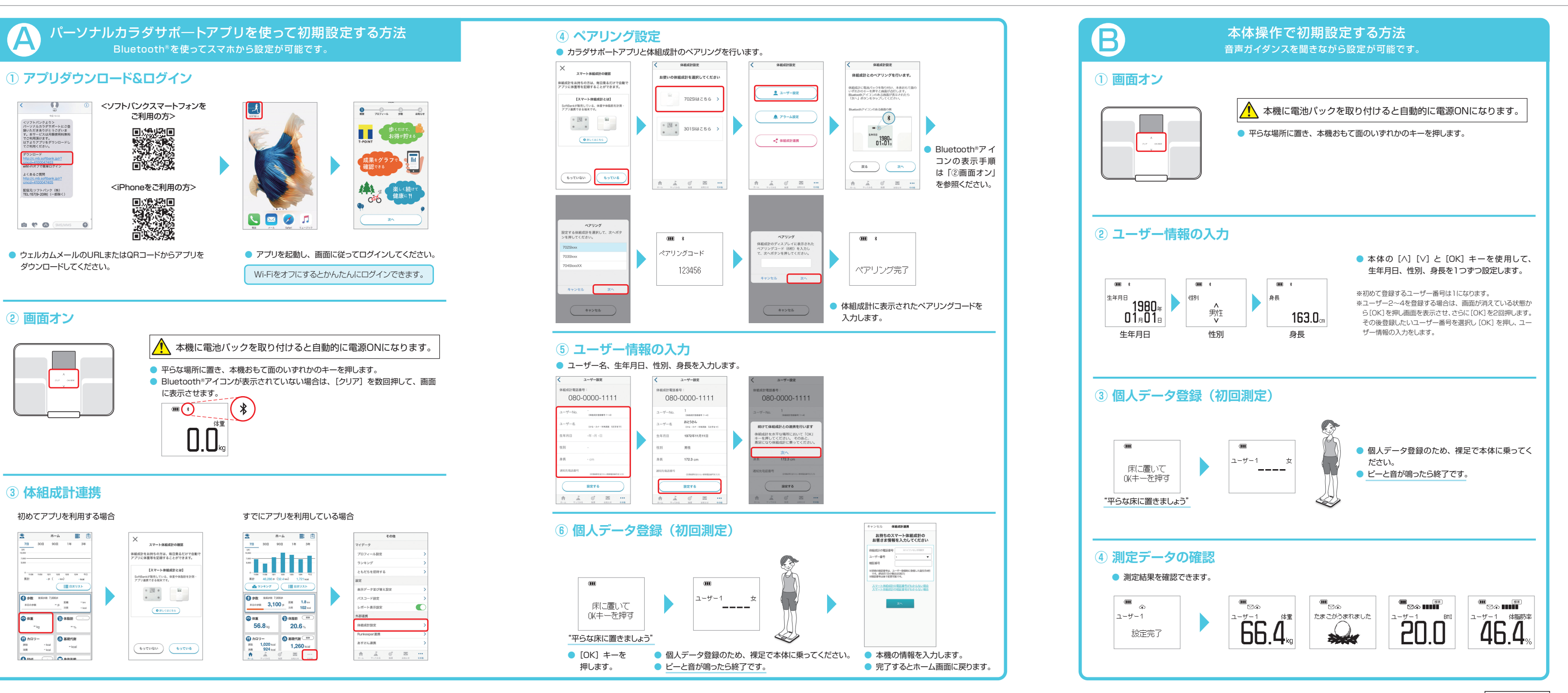

## パーソナルカラダサポート利用方法

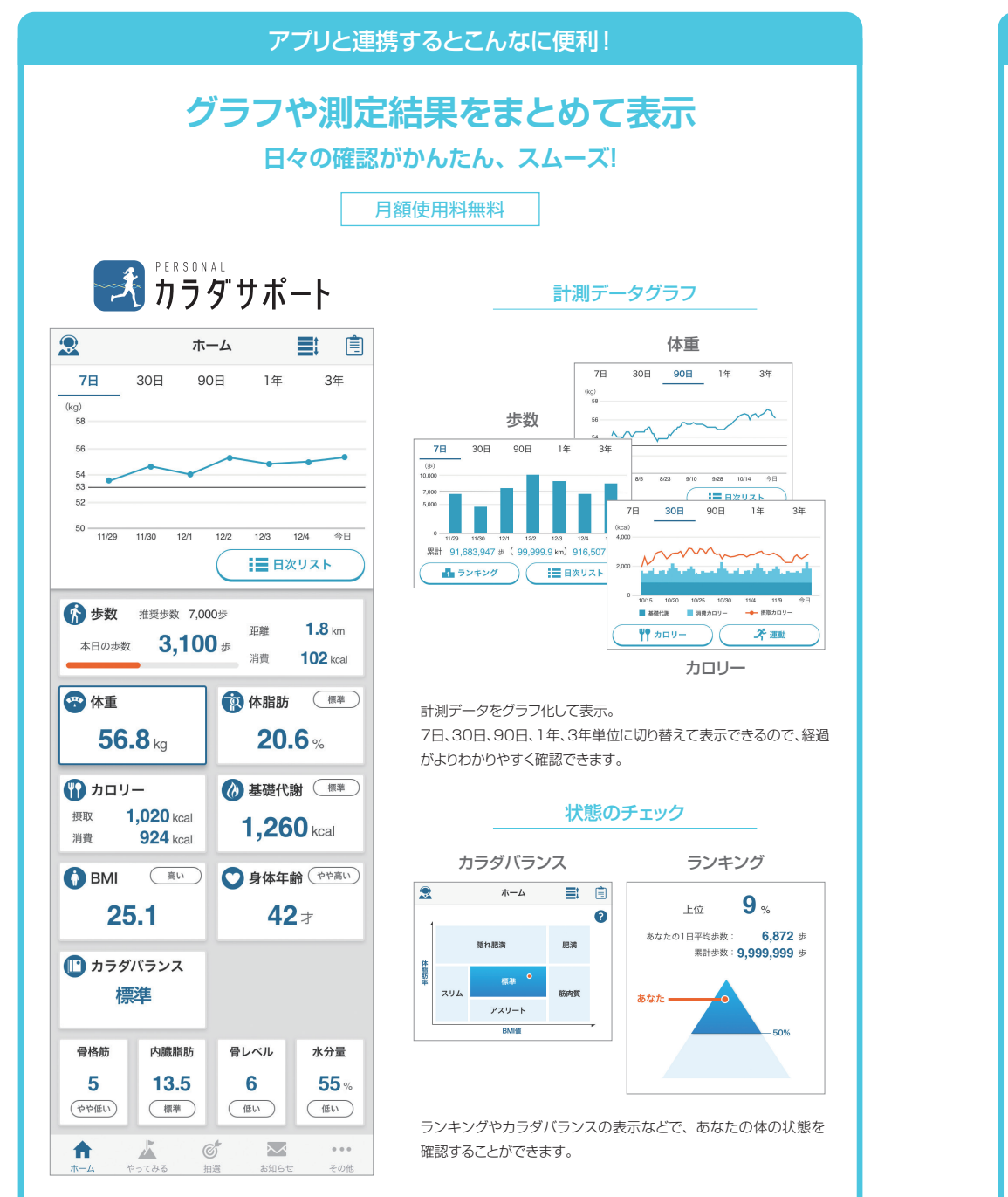

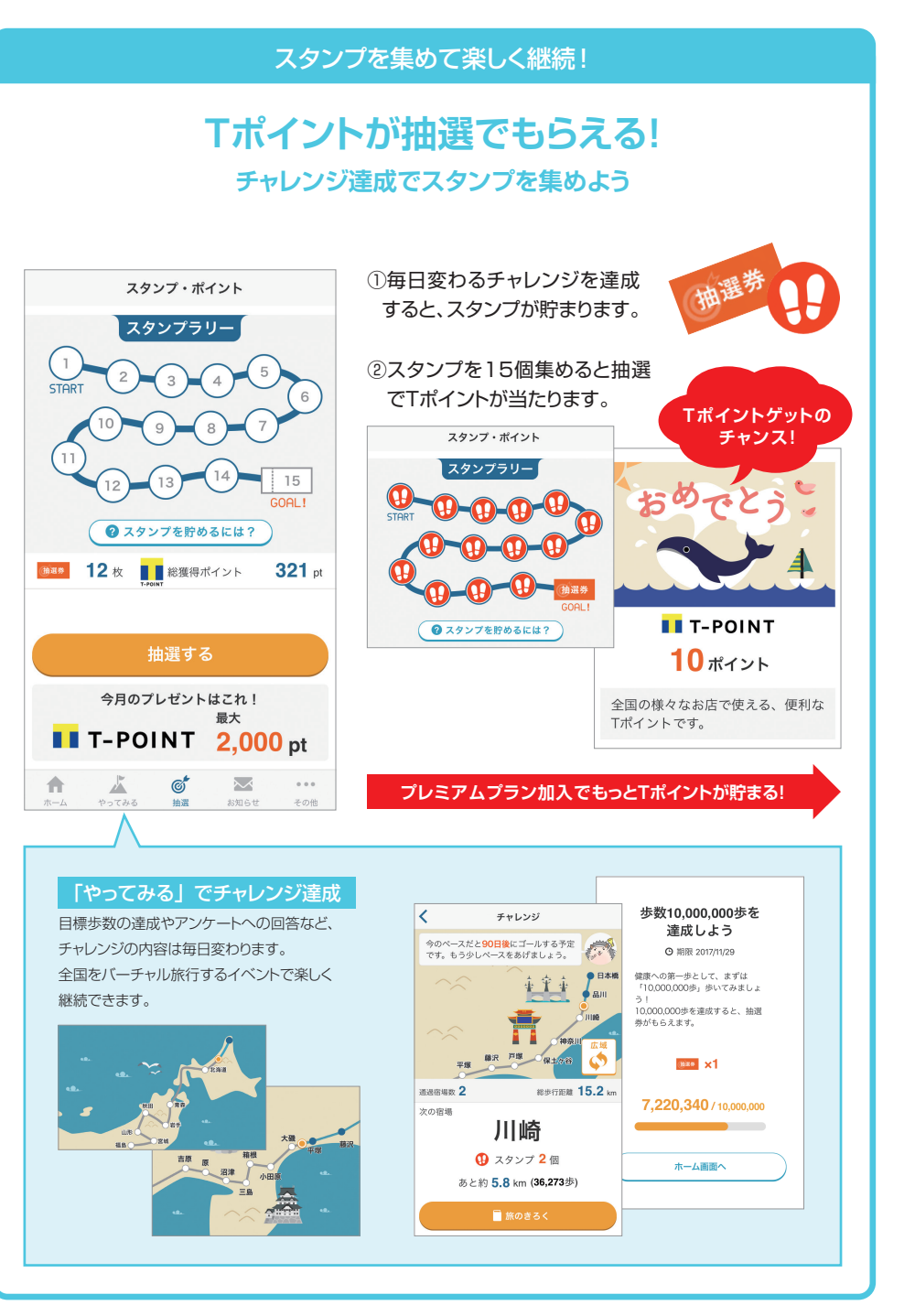

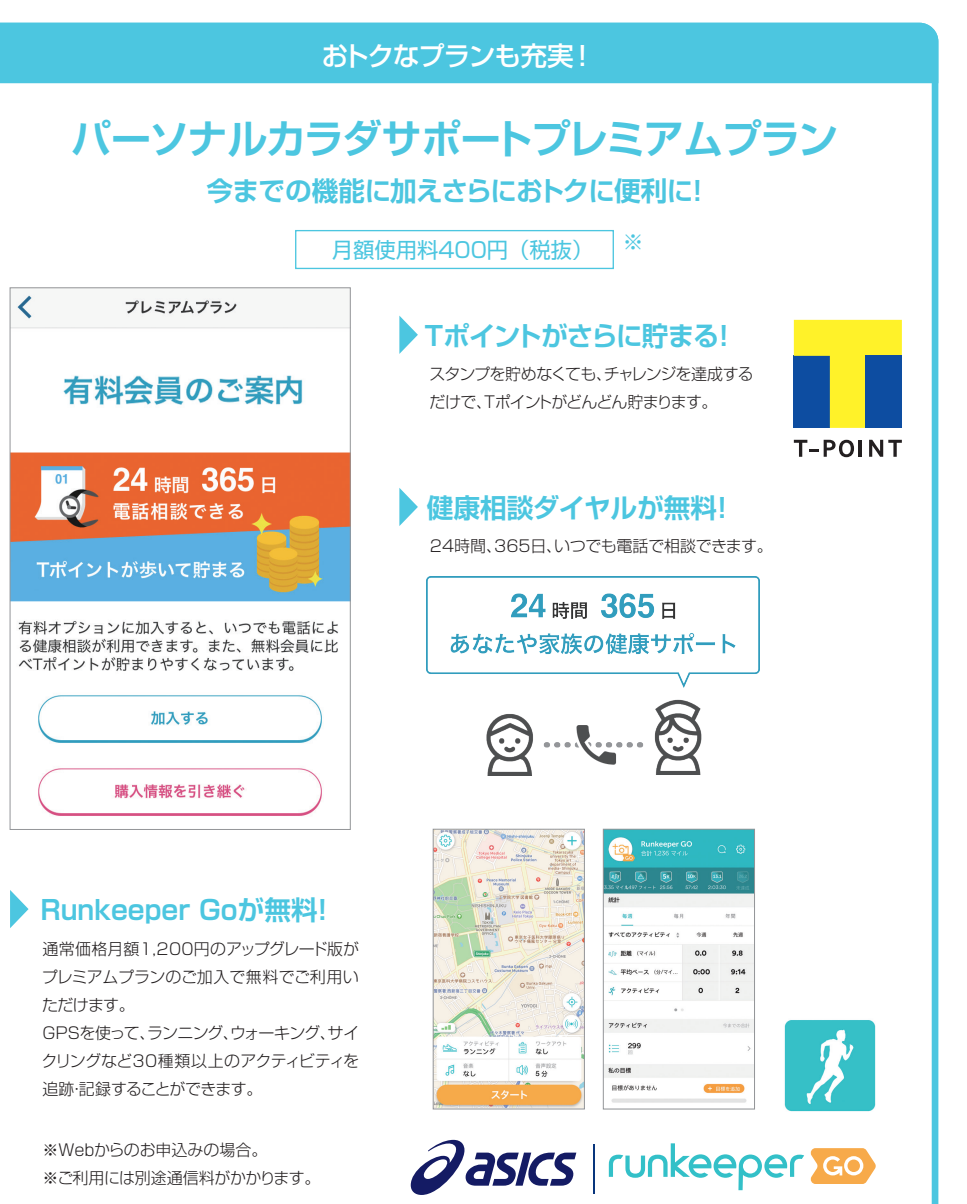

お申込みやサービスの詳細はこちら (Webからのお申込みは初月無料)

<

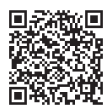